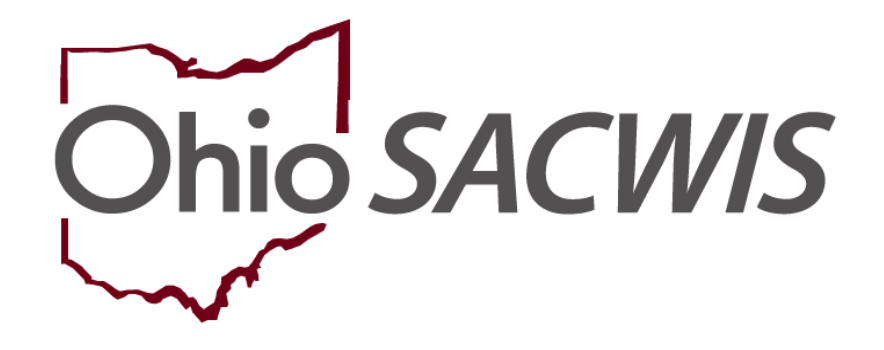

# **Knowledge Base Article**

## **Table of Contents**

| Overview                                            | 3  |
|-----------------------------------------------------|----|
| Navigating to an Independent Living Plan            | 3  |
| Modifying an Existing IL Plan                       | 4  |
| Independent Living Tab                              | 5  |
| Goals Tab                                           | 5  |
| Readiness Review Tab                                | 9  |
| Important Information Regarding the Transition Plan | 10 |
| Contact Tab                                         | 11 |
| NYTD Survey                                         | 13 |
| Adding a New IL Plan                                | 14 |

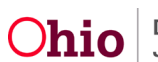

#### **Overview**

This Knowledge Base Article discusses how to enter information for both IL (Independent Living) and the NYTD (National Youth in Transition Database). It also discusses how to edit an existing IL record, create a new IL record, as well as how to enter data so a youth can complete the NYTD survey.

This Knowledge Base Article focuses on viewing or modifying an existing IL Plan.

## Navigating to an Independent Living Plan

- 1. From the Ohio SACWIS Home screen, click the Case tab.
- 2. Click the Workload tab.
- 3. Select the appropriate case workload number.

| Home                                        | Intake                                    | Case                  | Provider          | Financial | Administration |
|---------------------------------------------|-------------------------------------------|-----------------------|-------------------|-----------|----------------|
| Workload Court C                            | alendar Placement Req                     | uests                 |                   |           |                |
| Case Workload                               |                                           |                       |                   |           |                |
| Caseworker:                                 | 0                                         | Sort By: Case Name As | icending V Filter |           |                |
| E Test Worker (23 cases)<br>ඔ Sacwis, Susie | [ 123456 ] <mark>-</mark> Open 11/21/2022 | - Adoption            |                   |           |                |

The Case Overview screen appears.

4. Click the Independent Living link in the Navigation menu.

| Case Overview                  |                                                  |                                      |                           |                           |
|--------------------------------|--------------------------------------------------|--------------------------------------|---------------------------|---------------------------|
| Activity Log                   | CASE NAME / ID:                                  | Adoption                             |                           |                           |
| Attorney Communication         | Sacwis, Susie / 123456                           | Open (11/21/2022)                    |                           |                           |
| Intake List                    | ADDRESS                                          | CONTACT                              |                           |                           |
| Forms/Notices                  | 123 Test Rd.                                     | CONTROL.                             |                           |                           |
| Substance Abuse Screening      | Test, Oh 12345 🔷                                 |                                      |                           |                           |
| Ongoing Case A/I               | AGENCY:                                          |                                      |                           |                           |
| Specialized A/I Tool           | Test County Children Services Board              |                                      |                           |                           |
| Law Enforcement                | PRIMARY WORKER:                                  | SUPERVISOR(S):                       |                           |                           |
| Justification/Waiver           | Test Worker                                      | Test Supervisor                      |                           |                           |
| Case Services                  | Assign worker                                    |                                      |                           |                           |
| Case Services                  |                                                  |                                      |                           |                           |
| Legal Actions                  | Case Actions                                     |                                      |                           |                           |
| Legal Custody/Status           |                                                  |                                      |                           |                           |
| Living Arrangement /           | View Member Details   Access Original Case   Pro | gram Categories   Case Status Histor | y View Adoption Subsidies |                           |
| Guardianship                   |                                                  |                                      |                           |                           |
| Initial Removal                | Action Items                                     | Case Alerts                          | Dashboard                 | Assignments / Eligibility |
| Potential Adoptive Families    |                                                  |                                      |                           |                           |
| Child Recruitment              | Result(s) 1 to 15 of 110 / Page 1 of 8           |                                      |                           |                           |
| Pre-Adoptive Staffing/Matching |                                                  |                                      |                           | Actions                   |
| Conference                     |                                                  |                                      |                           |                           |
| Placement/ICCA                 |                                                  |                                      |                           |                           |
| Residential Treatment          |                                                  |                                      |                           |                           |
| Information                    |                                                  |                                      |                           | Actions •                 |
| Independent Living             |                                                  |                                      |                           |                           |
| Case Plan Tools                |                                                  |                                      |                           |                           |

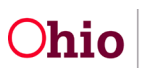

If no IL Plan has already been created for the youth, the Independent Living Records screen appears displaying the field below. See the steps in Adding a New IL Plan section at the end of this Knowledge Base Article for more information.

| Plan Type: * | ~ | Youth Name: * | ~ | Add Plan |
|--------------|---|---------------|---|----------|
| L            |   |               |   | 1        |

## Modifying an Existing IL Plan

1. If an IL Plan has already been created for the youth, click the Edit link next to the child's name.

| Indep | pendent Living Records |                            |                        |                     |                                        |   |
|-------|------------------------|----------------------------|------------------------|---------------------|----------------------------------------|---|
|       | Youth Name             | Plan Type                  | Plan Developed<br>Date | Plan Closed<br>Date | Agency                                 |   |
| edit  | Sacwis, Susie          | Independent Living<br>Plan | 08/29/2023             |                     | Test County Children Services<br>Board | đ |

The **Independent Living** screen appears displaying numerous tabs. The system defaults to the **Independent Living** tab.

2. Complete each tab as discussed below.

**Important:** To save an Independent Living Plan and allow the youth to take the NYTD survey, **all required fields** on the **Independent Living** screens must be completed.

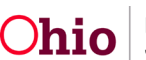

#### Independent Living Tab

1. Complete the fields on the **Independent Living** tab, as needed. Many of the fields are mandatory.

| Independent Living Goals | Readiness Review Contact D       | irectory Signatures |                         |  |
|--------------------------|----------------------------------|---------------------|-------------------------|--|
| Independent Living       |                                  |                     |                         |  |
| Agency:                  | Test County Children Services Bo | pard Plan Type:     | Independent Living Plan |  |
|                          |                                  |                     |                         |  |
| Assessment Information   |                                  |                     |                         |  |
| IL Skills Assessment     | ~                                | Date Assessment     |                         |  |
| Completed: *             |                                  | Completed:          |                         |  |

## **Goals Tab**

- 1. Click the **Goals** tab. It shows all of the IL goals that have previously been selected.
- 2. View (or edit) the goals by clicking the appropriate link on the left.
- 3. To add a new goal or link a service, check mart the appropriate goal and click the **Add Requirement** button.

| ndependent Living Goals     |                       |  |
|-----------------------------|-----------------------|--|
| Add Topics to Current Plan  |                       |  |
| Academic Support            |                       |  |
| Budget and Financial Manag  | ent                   |  |
| Career Preparation          |                       |  |
| Employment Programs or Vo   | ional Training        |  |
| Family Support and Healthy  | rriage Education      |  |
| Health Education and Risk P | ention                |  |
| Housing, Educational and Ho | 9 Management Training |  |
| Mentoring                   |                       |  |
| Post Secondary Educational  | pport                 |  |
| Room and Board Financial A  | stance                |  |
| Supervised Independent Livi |                       |  |

Click the **Edit** button next to the newly added goal.

| Current Plan |                    |                     |
|--------------|--------------------|---------------------|
|              | Goal Topic         | Goal Effective Date |
| edit         | Career Preparation | 09/19/2023          |

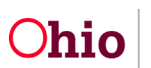

The Goal Details screen appears.

- 4. To add a new goal, complete the mandatory fields shown below.
- 5. To link a service, click the **Link Services** button.

Note: This links a service from the case to the youth's IL goal.

| Goal Details                    |                  |  |  |
|---------------------------------|------------------|--|--|
| Goal Topic:                     | Academic Support |  |  |
| Goal Effective Date: *          | 09/19/2023       |  |  |
| Program and Life Skills Details |                  |  |  |
| Link Service                    |                  |  |  |

The **Case Services Filter Criteria** screen appears displaying the **Case Services** section.

1. Add case services as needed. You must add at least one case service to save the **Goal Details** record.

| Case Services              |
|----------------------------|
| Service: Add Case Services |
| Result(s) 0 / Page 0 of 0  |
| OK Cancel                  |

The Service Information screen appears.

- 2. Select the Effective Date.
- 3. Make a selection from the **Service Category** drop-down menu.
- 4. Make a selection from the **Service Type** drop-down menu.
- 5. Select the **Case Member Name** from the drop-down menu.
- 6. Click Add Status/Provider

| Service Information          |                               |                     |                         |                            |                  |
|------------------------------|-------------------------------|---------------------|-------------------------|----------------------------|------------------|
| Agency:                      | Test County Children Services | Board               |                         |                            |                  |
| Risk Contributors:           | None                          |                     |                         |                            |                  |
| Effective Date: *            | 08/23/2023                    | Esti                | mated Service End Date: |                            |                  |
| Service Category: *          | Education & Training          | ✓ Sen               | vice Type: *            | After School Services      |                  |
| Member Service Status Histor | у                             |                     |                         |                            |                  |
| Current Status O All Status  | ses                           |                     |                         |                            |                  |
| Case Member                  | Status Provider               | Service Description | Provider Address        | Status Begin Date/End Date | Created in Error |
| Case Member Name: *          | Sacwis. Susie                 |                     | Add Status / Provider   |                            |                  |

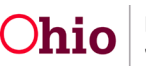

- 1. Make a selection from the **Status** drop-down menu.
- 2. Select the **Status Begin Date**.
- 3. Click the Link Provider button.

| Status Details          |                                  |                       |                                                       |                        |
|-------------------------|----------------------------------|-----------------------|-------------------------------------------------------|------------------------|
| Case Member Name:       | Sacwis, Susie                    |                       |                                                       |                        |
| Service Category:       | Education & Training             | Service Type:         | After School Services                                 |                        |
| Status: *               | (Provided 🗸)                     |                       |                                                       |                        |
| Status Begin Date: *    | 08/23/2023                       | Status End Date:      |                                                       |                        |
|                         |                                  |                       | * The following end information will only be saved if | an end date is entered |
| End Reason:             |                                  | Secondary End Reason: | <b>`</b>                                              |                        |
| Participation Frequency |                                  | 1 2 3                 |                                                       |                        |
|                         | Expected Participation Frequency | How                   | / Long Start Date                                     | End Date               |
|                         |                                  | 1555747<br>173        |                                                       |                        |
| Add Emanan              |                                  |                       |                                                       |                        |
| Aud Frequency           |                                  |                       |                                                       |                        |
| Provider Information    |                                  |                       |                                                       |                        |
|                         |                                  |                       |                                                       |                        |
|                         | Provider                         |                       | Provider Address                                      |                        |
|                         |                                  |                       |                                                       |                        |
| Link Provider           |                                  |                       |                                                       |                        |
|                         |                                  |                       |                                                       |                        |

The Search For Provider Match screen appears.

If you know the **Provider ID**, you may insert it on this screen. You may search for the Provider by **Name, School District** and by **County**.

4. To search by County, Add the appropriate **County** by selecting the county and clicking the **Add** button. This moves the county into Selected Counties.

| earch For Provider Match |   |                          |                                                       |
|--------------------------|---|--------------------------|-------------------------------------------------------|
| Service Category:        |   | Service Type:            |                                                       |
| Education & Training     | ~ | After School Services    | ~                                                     |
| Search Date:             |   | With Available Vacancies | Child has a kinship relationship with<br>the provider |

| Q Add         | Remove Q    |  |
|---------------|-------------|--|
| Blue County   | Test County |  |
| Green County  | 0           |  |
| Red County    |             |  |
| Pink County   |             |  |
| Yellow County |             |  |
| Purple County |             |  |
| Orange County |             |  |

5. Click **Search** at the bottom on the screen.

The Search Results screen appears.

6. Select the appropriate **Provider**.

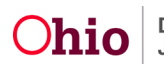

| Search<br>View I | Results Collapse Services E                                       | xpand Services    |                 |                         |                         |
|------------------|-------------------------------------------------------------------|-------------------|-----------------|-------------------------|-------------------------|
| Result(s)        | 1 to 11 of 11 / Page 1 of 1<br>Provider Name / ID                 | Provider Category | Provider Status | Current Primary Address | Results per page: 15 Go |
| view             | Test, Provider 456789                                             | NONODJES          | ACTIVE          |                         |                         |
|                  | View Services ^                                                   |                   |                 |                         |                         |
|                  | Test County Children Services Board:<br>select. Family Counseling |                   |                 |                         |                         |

The Status Details screen appears.

The **Provider** you selected is now with in the **Provider Information** grid.

7. Click the **Save** button at the bottom on the screen.

| Status Details          |                                  |             |             |                                             |                                    |
|-------------------------|----------------------------------|-------------|-------------|---------------------------------------------|------------------------------------|
| Case Member Name:       | Sacwis, Susie                    |             |             |                                             |                                    |
| Service Category:       | Counseling                       | Service Typ | pe:         | Family Counseling                           |                                    |
| Status: *               | Scheduled 🗸 🕚                    |             |             |                                             |                                    |
| Status Begin Date: *    | 08/01/2023                       | Status End  | Date:       | * The following and information will only i | ne saved if an end date is entered |
| End Reason:             |                                  | Secondary   | End Reason: |                                             |                                    |
| Participation Frequency |                                  |             |             |                                             |                                    |
|                         | Expected Participation Frequency |             | How Lon     | ng Start Date                               | End Date                           |
| Add Frequency           |                                  |             |             |                                             |                                    |
| Provider Information    |                                  |             |             |                                             |                                    |
|                         | Provider                         |             |             | Provider Address                            |                                    |
| Test Provider / 4       | 56789                            |             |             |                                             |                                    |
| view rest, risking in   |                                  |             |             |                                             | unink                              |
| Link Provider           |                                  |             |             |                                             |                                    |
| Service Goal History    |                                  |             |             |                                             |                                    |
|                         | Service Goal                     |             |             | Effective Date                              |                                    |
| Add Service Goal        |                                  |             |             |                                             |                                    |
| Comments:               |                                  |             |             |                                             |                                    |
|                         |                                  |             |             |                                             |                                    |
| Spell Check Clear       | 4000                             |             |             |                                             |                                    |
| Created in Error        |                                  |             |             |                                             |                                    |
| Apply to Other Members  |                                  |             |             |                                             |                                    |
|                         |                                  |             |             |                                             |                                    |
| Save Cancel             |                                  |             |             |                                             |                                    |

The Service Information screen appears.

The Service is saved within the Member Service Status History grid.

8. Click the **Save** button.

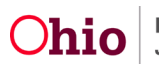

| gency:                    | Test Coun  | ty Children Servic | es Board       |                             |                   |                            |                 |
|---------------------------|------------|--------------------|----------------|-----------------------------|-------------------|----------------------------|-----------------|
| isk Contributors:         | None       |                    |                |                             |                   |                            |                 |
| fective Date: *           | 08/23/2023 |                    |                | Estimated Service End Date: |                   |                            |                 |
| ervice Category: *        | Counseling |                    | ~              | Service Type: *             | Family Counseling | ~                          |                 |
| lember Service Status His | story      |                    |                |                             |                   |                            |                 |
| Current Status O All St   | atuses     |                    |                |                             |                   |                            |                 |
| Ca                        | ise Member | Status             | Provider       | Service Description         | Provider Address  | Status Begin Date/End Date | Created in Erro |
| edit Sacwis, Susie / 12   | 3456       | Scheduled          | Test, Provider | Family Counseling           |                   | 08/23/2023                 |                 |
| ase Member Name: *        | Sacwis     | , Susie            |                | Add St                      | atus / Provider   |                            |                 |
|                           |            |                    |                | 131                         |                   |                            |                 |

Apply Save Cancel

The Goal Details screen appears.

9. Click **Save** at the bottom of the screen to be returned to the Independent Living screen.

#### **Readiness Review Tab**

1. Click the **Readiness Review** tab.

Important: For youth who are emancipating, their transition plan should be captured on this screen. See additional information about this below.

2. To add a transition plan or readiness review details, click the **Add Readiness Review** button.

| Independent Living  | Goals    | Readiness Review | Contact Directory | Signatures |           |  |
|---------------------|----------|------------------|-------------------|------------|-----------|--|
| Independent Living  | Readines | s Review         |                   |            |           |  |
|                     |          | Re               | view Date         |            | Narrative |  |
| Add Readiness Revie | ew       |                  |                   |            |           |  |

The Readiness Review Details screen appears.

- 3. Enter data into the appropriate fields.
- 4. When complete, click the **Save** button.

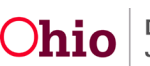

| Readiness Review Details                                 |   |       |
|----------------------------------------------------------|---|-------|
| Review Date: *                                           |   |       |
| Have you reviewed/updated the Youth's Contact Directory? | ~ |       |
| Are the Youth's Permanent Adult Connection(s) the same?  |   |       |
| Narrative: * (expand full screen)                        |   |       |
|                                                          |   | 10000 |
|                                                          |   |       |

The **Independent Living Readiness Review** screen appears displaying the new information.

| Independent Living Goals   | Readiness Review | Contact Directory | Signatures |      |           |   |
|----------------------------|------------------|-------------------|------------|------|-----------|---|
| Independent Living Readine | ss Review        |                   |            |      |           |   |
|                            |                  | Review Date       |            |      | Narrative |   |
| <u>view</u><br>edit        | 09/19/2023       |                   |            | TEST |           | Ô |

## Important Information Regarding the Transition Plan

The transition plan should be developed **90 days prior** to a youth's emancipation from custody. The plan is to be youth-driven and will include options for receiving post-emancipation services as well as health care items, such as:

- Obtaining health insurance
- Acquiring power of attorney and options to execute a power of attorney
- Finding employment services
- Receiving secondary and post-secondary education and training
- Locating and paying for housing
- Budgeting living expenses
- Obtaining a credit report
- Males registering for selective service
- Determining if any court fees exist

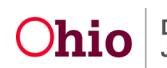

• Providing information regarding if the youth have any other existing benefits and how to apply for continuation of those benefits

When creating a transition plan, your agency will coordinate with other agencies to assist the youth in obtaining their birth certificate, social security card, and state identification. The youth will also be given their health and education records, as well as a letter from the agency verifying that the youth was in custody.

A copy of the transition plan will then be given to the youth.

### **Contact Tab**

1. Click the **Contact** tab. As shown below, the **Contact Information** screen appears displaying any previously entered contact information.

**Important:** This contact information is being captured for youth who are required to take the **NYTD survey**. The agency can use this information to contact the youth at age 19, and again at age 21, to remind them of the survey.

2. To edit existing contact information, click the Edit link.

Note: You can also click the View link to view existing information.

| Independent Living Goals Readiness Review                         | Contact Directory Signatures |                             |
|-------------------------------------------------------------------|------------------------------|-----------------------------|
| Contacts                                                          |                              |                             |
| edit Test Adult - Sibling<br>Unknown Address                      |                              | ACTIVE                      |
| Primary Contact:<br>Permanent Adult Connection                    |                              |                             |
| Case Members/Associated Persons/Family & Permanency Team Members: | ~                            | Add -or- Create New Contact |

The Contact Details screen appears.

- 3. Edit the contact information, as needed.
- 4. When complete, click the **Save** button.

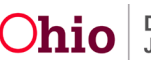

| Contact Details              |                                                |               |            |
|------------------------------|------------------------------------------------|---------------|------------|
| Contact Name: *              | Test, Adult                                    |               |            |
| Relationship to Youth: *     | Sibling                                        |               |            |
|                              | This contact is a Permanent Adult Connection 3 |               |            |
|                              | □ Youth Support Person 1                       |               |            |
| Contact Address:             | Unknown Address                                |               |            |
| Contact Type:                | Cell: (123)456-7899                            |               |            |
|                              | Cell:                                          |               |            |
| This person is an active Fam | nily & Permanency Team Member                  |               |            |
| Other Contact Information: ( | (expand full screen)                           |               |            |
|                              |                                                |               | ✓ABC       |
|                              |                                                |               | 2000       |
|                              |                                                |               |            |
| Created By:                  |                                                | Created Date: | 08/29/2023 |
| Modified By:                 | Save                                           | ncel Delete   | 08/29/2023 |

**Managing IL and NYTD Information** 

The Contact Information screen appears

5. To add new contact information, click the **Add Contact Info** button.

| epende          | ent Living Goals Readiness Review              | Contact Directory | Signatures                    |
|-----------------|------------------------------------------------|-------------------|-------------------------------|
| ontact          | S                                              |                   |                               |
| <u>edit</u>     | Test Adult - Sibling<br>Unknown Address        |                   | ACTIVE                        |
|                 | Primary Contact:<br>Permanent Adult Connection |                   |                               |
| ase Me<br>Perma | mbers/Associated Persons/Family                |                   | ✓ Add -or- Create New Contact |

The **Contact Details** screen appears. Follow the two previous steps (above) to complete.

6. When complete, click the **Save** button on the **Contact Information** screen so the contact information gets saved for the NYTD survey.

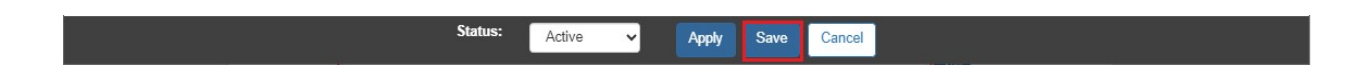

The Independent Living Filter Criteria screen appears.

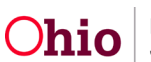

## **NYTD Survey**

1. Select the NYTD link within the appropriate Independent Living Plan.

| Inde        | pendent Living Records |                                           |                        |                     |                                        |      |
|-------------|------------------------|-------------------------------------------|------------------------|---------------------|----------------------------------------|------|
|             | Youth Name             | Plan Type                                 | Plan Developed<br>Date | Plan Closed<br>Date | Agency                                 |      |
| <u>edit</u> | Sacwis, Susie          | Independent Living Plan<br>Status: Active | 09/19/2023             |                     | Test County Children Services<br>Board | NYTD |

The NYTD Account Details screen appears.

#### Important:

- Many fields on the NYTD Account tab pre-populate with the youth's current information from other screens in Ohio SACWIS, such as from the youth's person record. If a required field on the NYTD Account Details screen is blank, you must go to the person record and enter the needed information there.
- All of the required screen fields must be populated with data so the record can be saved and the child can take the NYTD survey.
- Upon completing this record, select the **Generate NYTD Account**.

| NYTD Account Detail                                                                                                    | s                                     |      |             |  |  |  |
|----------------------------------------------------------------------------------------------------|---------------------------------------|------|-------------|--|--|--|
| Effective Date:                                                                                                    | 09/19/2023                            |      |             |  |  |  |
| First Name:                                                                                                    | Susie                                 | DOB: | 07/03/2009  |  |  |  |
| Last Name:                                                                                                    | Sacwis                                | SSN: | XXX-XX-XXXX |  |  |  |
| NYTD ID:                                                                                                    |                                       |      |             |  |  |  |
| Youth was informed that they may be a part of the NYTD cohort study: * Yes V                                                                                                    |                                       |      |             |  |  |  |
| NYTD Survey Log In:                                                                                                    | https://nytd.ohio.gov/nytd/login.do 🗹 |      |             |  |  |  |
| Note: This Youth has been adopted therefore the youth may have a different name than what is displayed on this record. For further assistance please contact the youth's Adoption Worker. |                                       |      |             |  |  |  |

Generate NYTD Account

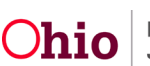

Close

## Adding a New IL Plan

- 1. Navigate to the **Independent Living Records** screen by completing the steps at the beginning of this Knowledge Base Article.
- 2. Select the appropriate name in the **Child Name** field.
- 3. Click the Add Independent Living button.

|      | Youth Name | Plan Type                                 | Plan Developed<br>Date | Plan Closed<br>Date | Agency                            |      |
|------|------------|-------------------------------------------|------------------------|---------------------|-----------------------------------|------|
| edit |            | Independent Living Plan<br>Status: Active | 09/19/2023             |                     | County Children Services<br>Board | NYTD |
| dit  |            | Final Transition Plan                     | 08/29/2023             |                     | County Children Services<br>Board | lì í |

The **Independent Living** screen appears displaying numerous tabs. The system defaults to the **Independent Living** tab.

- 4. On each tab, complete the fields as described in this Knowledge Base Article.
- 5. On the **Goals** tab, click the **Add Requirements** button and complete the fields or link services as needed.
- 6. On the **Readiness Review** tab, click the **Add Readiness Review** button and complete the fields as needed.
- 7. On the **NYTD Account** tab, complete the required fields and verify that all required fields have data entered so the youth can take the survey.
- 8. When complete, click the **Save** button.

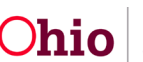

## To Have the Youth Complete the NYTD Survey

1. Navigate to the following website: <u>https://nytd.ohio.gov/nytd/login.do</u>

|                                                                                                    | Jub and ranny dervices          |
|----------------------------------------------------------------------------------------------------|---------------------------------|
| First Name: *   Last Name: *   Date of Birth: *   Sint (Last 4 Digits) *   NYTTD ID: *   OR   Lag In   Required Fields are marked by an asterisk (*) |                                 |
|                                                                                                    |                                 |
|                                                                                                    | Contact                         |
|                                                                                                    | Office of Families and Children |

Office of Families and Children P.O. Box 183204 Columbus, Ohio 43218-3204

Phone: (800) 686-1580 (choose option 3, then option 5) Fax: (614) 728-9678

The web site shown above appears.

- 2. To access the survey, the youth will be required to enter the following information exactly as it appears on their **NYTD Account** tab:
  - Last name
  - First name
  - DOB (date of birth)
  - SSN (last 4 digits)

Important:

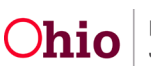

- The youth can save the survey without completing it and then finish it at a later date.
- For a survey to count, the youth must mark the survey as complete.
- 3. The youth will complete the NYTD Survey.

If you need additional information or assistance, please contact the OFC Automated Systems Help Desk at <u>SACWIS HELP DESK@childrenandfamily.ohio.gov</u>.

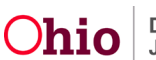